## ՈԻՂԵՑՈԻՅՑ

## Moodle hավելված

## Elearning.anau.am

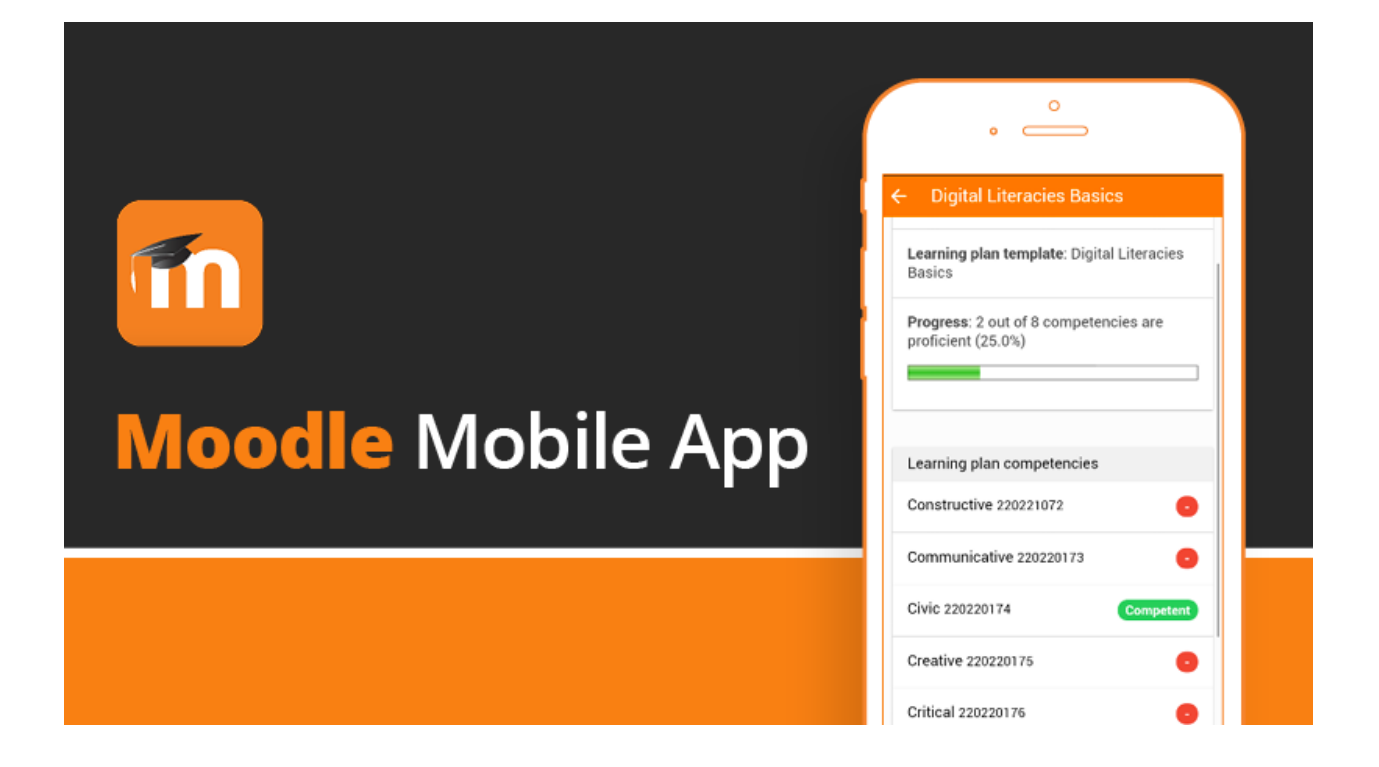

Moodle հավելվածից օգտվելու համար կատարեբ բայլերի հաջորդական հերթականությունը.

- 1. Մուտբ գործել Play Store, եթե օգտագործում եբ Android, և App Store, եթե օգտագործում եք IOS, ապա ներբեռնել Moodle հավելվածը` սեղմելով Install:
- 2. Եթե սովորող եք, ապա ընտրեք I'M A LEARNER, իսկ եթե դասախոս եք

| ÷          | SKI             |
|------------|-----------------|
| Tho        | odle            |
| Welcome to | the Moodle App! |
| I'M A      | LEARNER         |
| I'M AN     | EDUCATOR        |

Եթե Դուբ ընտրել եբ I'M AN EDUCATOR, ապա Ձեզ համար կբացվի պատուհան, որտեղ պետբ է ընտրեբ μωί I ALREADY HAVE A MOODLE SITE μωί I NEED A MOODLE SITE: Աևիրաժեշտ է րևտրել առաջին տարբերակը։

(սովորեցնող), ապա ընտրեբ I'M AN EDUCATOR:

|                                                            | 4:55 PM ത്<br>Connect to Moodle         | त्वा ँत्वा 🌚 |
|------------------------------------------------------------|-----------------------------------------|--------------|
| Այնուհետև բացված Էջում անհրաժեշտ է գրել ՅԱԱՅ-              | Thood                                   | le           |
| ի Էլեկտրոնային ուսուցման հարթակի հղումը`                   | Your site<br>https://campus.example.edu |              |
| <u>https://elearning.anau.am/</u> և սեղմել Connect to your | OR                                      |              |
| site:                                                      | SCAN QR CODE                            |              |
| Նոր բացված Էջում կտեսնեբ համալսարանի անունն                | Need help?                              |              |

3. Նոր բազված Էջում կտեսնեք համայսարանի անունն ພປົຼຂກກຸງກະເອງພປົ່ຂ ՅԱՅԱՍՏԱՆԻ ԱՉԳԱՅԻՆ ԱԺՐԱՐԱՅԻՆ ՅԱՄԱԼՍԱՐԱՆ։

| 4:58 PM 🕥                                                                                                    | al al 📚 🚳                                                                                                    |
|----------------------------------------------------------------------------------------------------|----------------------------------------------------------------------------------------------------|
| ← Log in                                                                                                    | \$                                                                                                    |
| Thoo                                                                                                    | dle                                                                                                    |
| ՀԱՅԱՍՏԱՆԻ Ս<br>ԱԳՐԱՐԱՅԻՆ ՀԱ                                                                                                    | ԱԶԳԱՅԻՆ<br>ՄԱԼՍԱՐԱՆ                                                                                                    |
| https://elearning                                                                                                    | .anau.am                                                                                                    |
| Username                                                                                                    |                                                                                                    |
| Password                                                                                                    | •                                                                                                    |
| LOG IN                                                                                                    |                                                                                                    |
| Forgotten your usernam                                                                                                    | ne or password?                                                                                                    |
| Is this your first time here?                                                                                                    |                                                                                                    |
| For full access to this site, you account.                                                                                                    | first need to create an                                                                                                    |
| CREATE NEW A                                                                                                    | CCOUNT                                                                                                    |
|                                                                                                    |                                                                                                    |
|                                                                                                    |                                                                                                    |
|                                                                                                    |                                                                                                    |
|                                                                                                    | 4                                                                                                    |
|                                                                                                    | 4                                                                                                    |
|                                                                                                    | 4                                                                                                    |
| 5:00 PM (S)                                                                                                    | ی<br>اللہ اللہ اللہ ا                                                                                                    |
| 5:00 PM ☉<br>← Log in                                                                                                    | ی<br>بیا ایا چ ک<br>پ                                                                                                    |
| 5:00 PM ⊗<br>← Log in                                                                                                    | ۲<br>ها ۱۱۱ ۲ ۲<br>۵<br>۵                                                                                                    |
| ت ا ا ا ا ا ا ا ا ا ا ا ا ا ا ا ا ا                                                                                                    | ما ما ≪ ₪                                                                                                    |
| 5:00 PM ֎                                                                                                    | ۱ استا ⊛ ۲۰۰                                                                                                    |
| ۲۰۵۵ ۲۳۸ ۲۵<br>۲۰۰۰ ۲۰۰۰ ۲۰۰۰ ۲۰۰۰ ۲۰۰۰ ۲۰۰۰ ۲۰۰۰ ۲۰۰                                                                                                    | <ul> <li></li></ul>                                                                                                    |
| 5:00 PM ☺<br>← Log in                                                                                                    | <ul> <li></li></ul>                                                                                                    |
| توریخین کاری کاری کاری کاری کاری کاری کاری کاری                                                                                                    | <ul> <li>العالية الحكم الحكم ال</li></ul>         |
| SOUTOR OF<br>CONTRACTOR OF<br>CONTRAC | <ul> <li>العالية الحالية</li> <li>العالية الحالية</li> <li>ال</li></ul>                                                                                                    |
| S:00 PM ම   Cog in                                                                                                    | <ul> <li>الله الله الله الله الله الله الله الله</li></ul>                                                                                                    |
| د                                                                                                    | المالية المحالية المحالية<br>محالية المحالية المحالية المحالية المحالية المحالية المحالية المحالية المحالية المحالية المحالية المحالية المحالية المحالية المحالية المحالية المحالية المحالية المحالية المحالية المحالية المحالية المحالية محالية محالية محالية محالية م               |
| تحت که این این این این این این این این این این                                                                                                    | <ul> <li>الله الله الله الله الله الله الله الله</li></ul>                                                                                                    |
| S:00 PM ℃   Cog in                                                                                                    | <ul> <li>العالية المحالية المح<br/>المحالية المحالية المحالية المحالية المحالية المحالية المحالية المحالية المحالية المحالية المحالية المحالية المحالية المحالية المحالية المحالية المحالية المحالية المحالية المحالية المحالية المحالية المحالية المحالية المحالية المحالية المحالية المحالية المحالية المحالية المحالية المحالية المحالية ال<br/>محالية محالية المحالية المحالية المحالية المحالية المحالية المحالية المحالية المحالية المحالية المحالية المحالية المحالية المحالية المحالية المحالية المحالية المحالية المحاليحالية المحالية المحالية المحالية المحالية المححالية المحالية</li></ul> |

4. Username դաշտում անհրաժեշտ է հավաքել Ձեր - մուտքանունը, իսկ Password դաշտում՝ գաղտնաբառը։

5. Այնուհետև սեղմեբ LOG IN։

 ՅԱԱՅ-ի Էլ. ուսուցման հարթակի դասընթացները բացելու համար իջեք Էջի ներքևի հատված և ընտրեք Course categories, կբացվի նոր Էջ, որտեղ կտեսնեք ՅԱԱՅ-ի դասընթացները ըստ Ֆակուլտետների։

- 7. Անհրաժեշտ է ընտրել նախընտրելի ֆակուլտետը և ամբիոնը։
- 8. Ամբիոնը ընտրելուց հետո ընտրեբ դասընթացը։

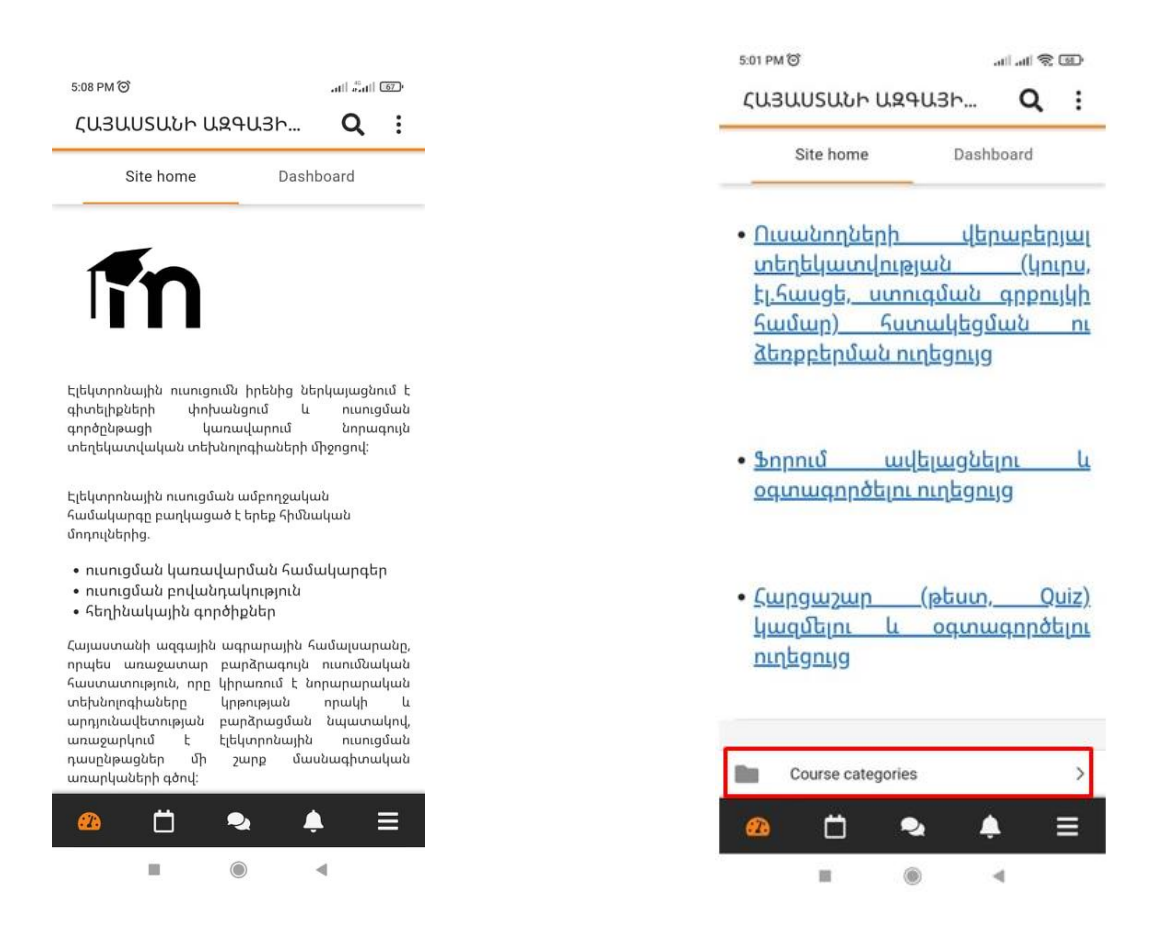